### How to use the online reservation system for Higashi-Shinjuku MC

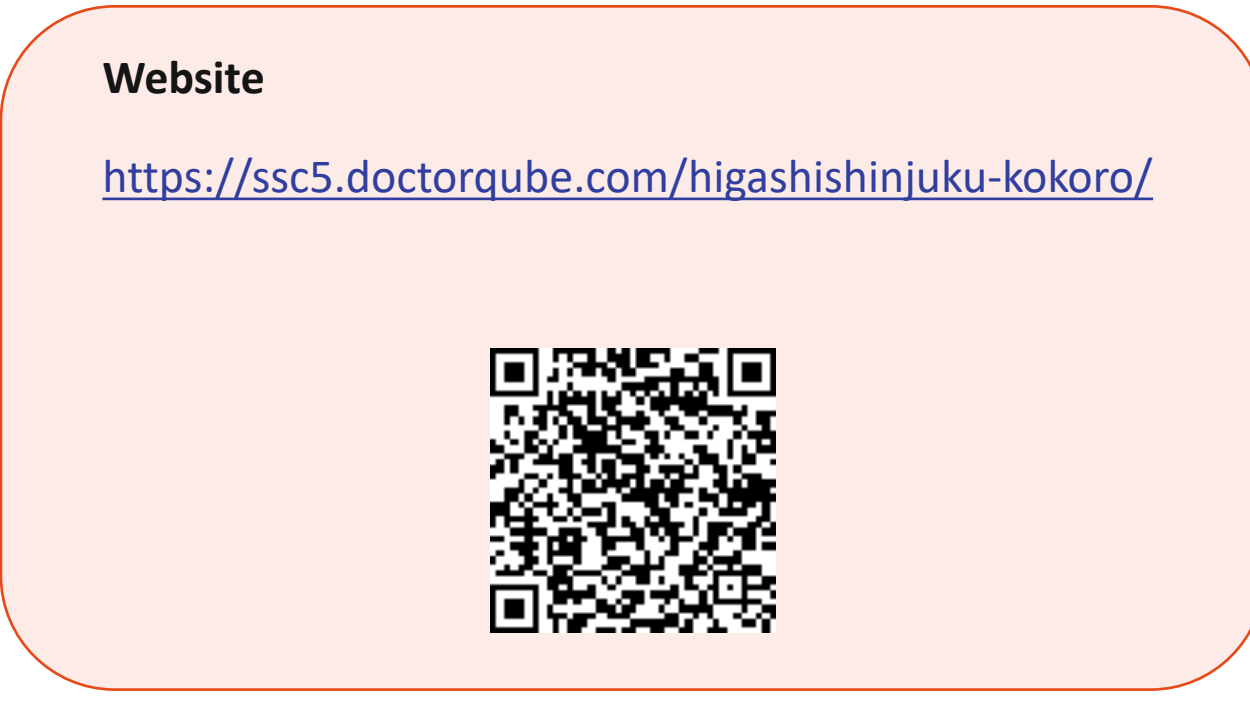

You will need:

#1 your Patient ID number
#2 an email address

#### You can:

#1 make/change/cancel reservations for regular (10 minute) meetings#2 the range is after 30 minutes to 2 months ahead

## **OVERVIEW**

東新宿こころのクリニック | 新宿区 Web予約受付

東新宿こころのクリニック | 新宿区

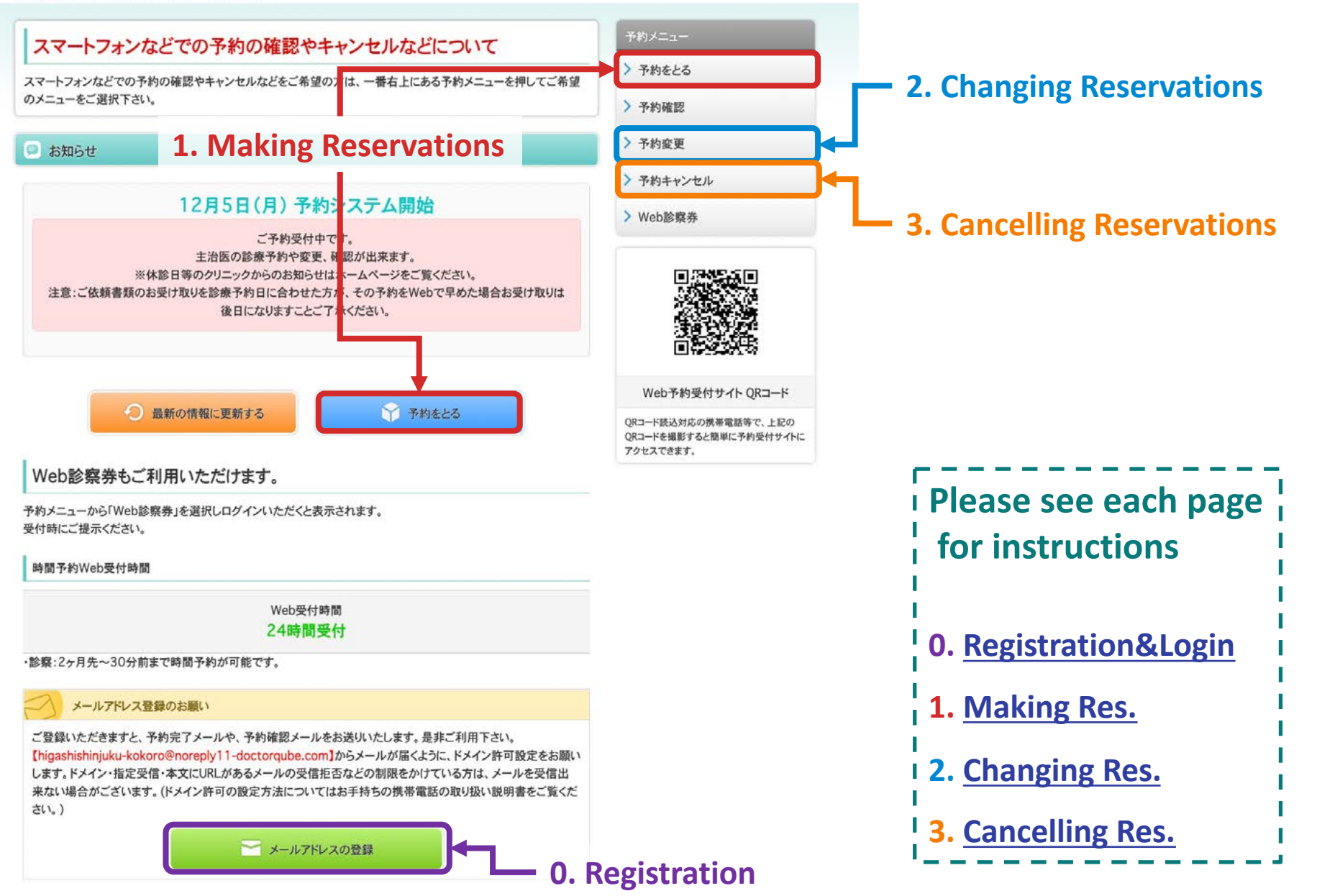

## **0. Registration**

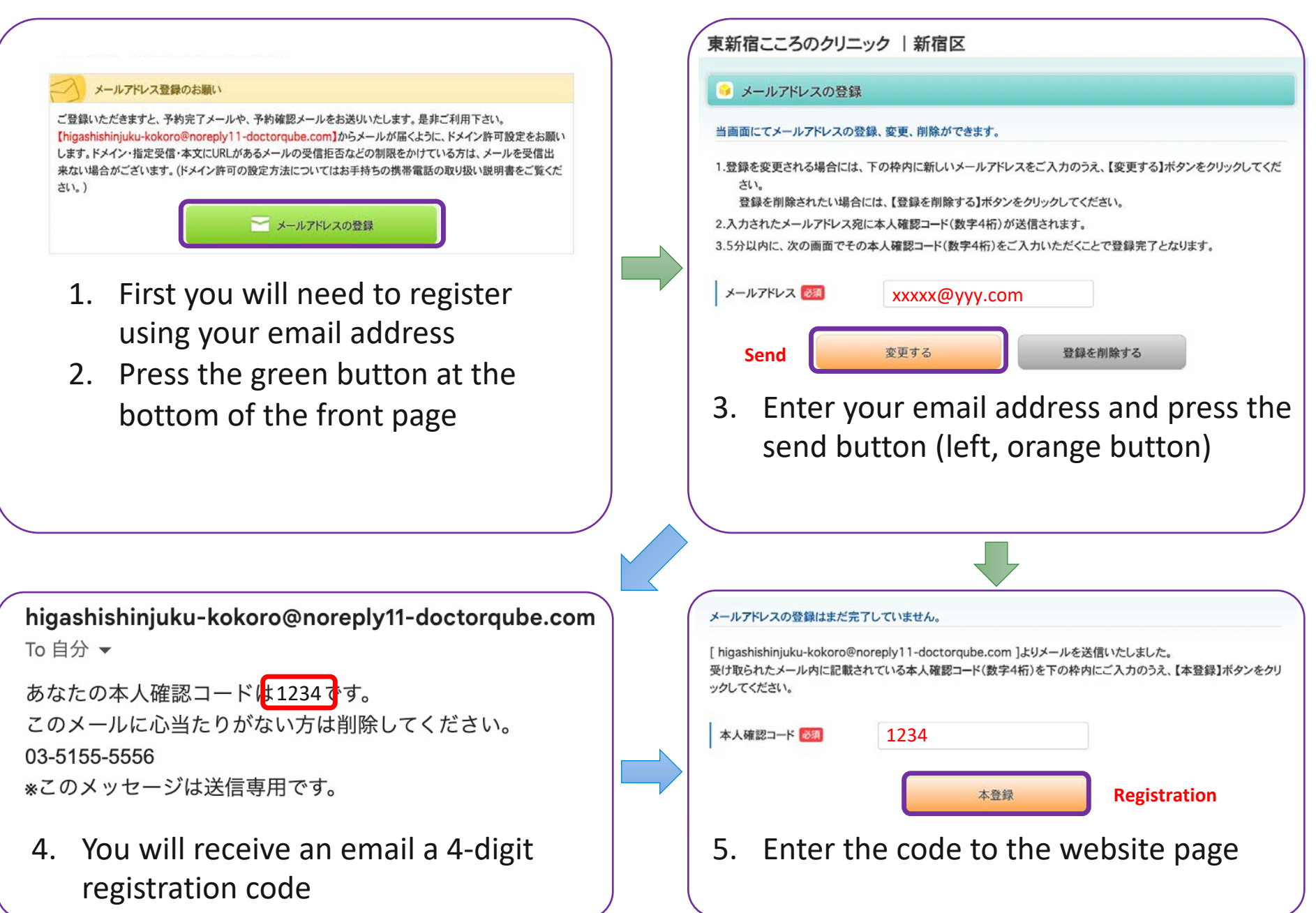

# **0. Logging in**

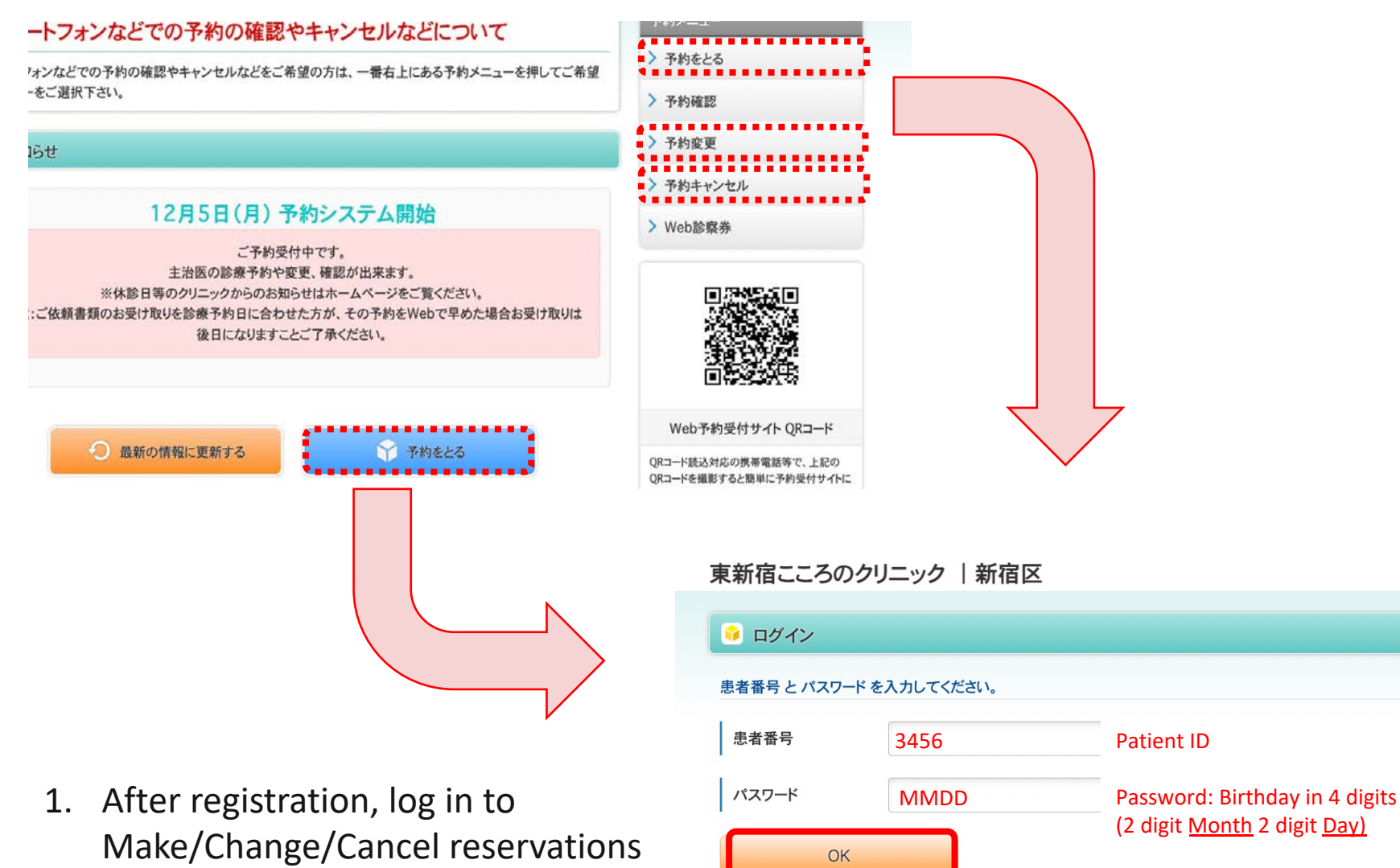

トップへ戻る

2. Enter your ID and password then press OK

## **1. Making Reservations**

| ートフォン                                                                                                    | などでの予約の確認やキャンセルなどについて<br>、 * #beta Select                  |   | <ul> <li>予約の種類を選択</li> </ul>                                                                                                    |  |  |  |
|----------------------------------------------------------------------------------------------------|------------------------------------------------------------|---|----------------------------------------------------------------------------------------------------|--|--|--|
| 'ォンなどでの<br>-をご選択下さ                                                                                                    | 予約の確認やキャンセルなどをご希望の方は、一番右上にある予約メニューを押してご希望<br>51、 > 予約確認    |   |                                                                                                    |  |  |  |
| らせ                                                                                                    | > 予約変更                                                     |   | 用たのごえ始始辺                                                                                                    |  |  |  |
|                                                                                                    | > ア約++>セル<br>12月5日(月)予約システム開始                              |   |                                                                                                    |  |  |  |
| ご予約受付中です。<br>主治医の診療予約や変更、確認が出来ます。<br>※休診日等のクリニックからのお知らせはホームページをご覧ください。<br>:ご依頼書類のお受け取りを診療予約日に合わせた方が、その予約をWebで早めた場合お受け取りは |                                                            |   |                                                                                                    |  |  |  |
|                                                                                                    |                                                            |   | > 森田Drのご予約 Reservation for Dr. Morita                                                                                                    |  |  |  |
|                                                                                                    |                                                            |   |                                                                                                    |  |  |  |
|                                                                                                    | Web予約受付サイト QRコード                                           |   | メニューへ戻る                                                                                                    |  |  |  |
|                                                                                                    | 通新の情報に更新する QRコード後込対応の原帯電話等で、上記の QRコードを撮影すると影響に平的受付サイトに     |   | <b>1.</b> Log in to see your current reservation                                                                                                    |  |  |  |
|                                                                                                    |                                                            |   | 2 Press the button on the bottom to                                                                                                    |  |  |  |
|                                                                                                    |                                                            |   | 2. These the solution of the solution to                                                                                                    |  |  |  |
|                                                                                                    | 多 予約日時を選択                                                  |   | make a reservation                                                                                                    |  |  |  |
|                                                                                                    | 予約したい日時を選択してください。                                          |   | ◎ 内容確認                                                                                                    |  |  |  |
|                                                                                                    | > 12/14(m) 15:30~16:00 MM/DD "(ZK)" Wed<br>"((+)" Sat time |   | 下記の内容で予約してもよろしいですか? ※まだ確定していません。                                                                                                    |  |  |  |
|                                                                                                    | > 12/14(/x) 16:30~17:00                                    |   | 12/14(*) 15:30~16:00 Double check if the date and time is correct                                                                                                    |  |  |  |
|                                                                                                    | > 12/14(𝔅) 17:30~18:00                                     |   |                                                                                                    |  |  |  |
|                                                                                                    | > 12/17(±) 17:00~17:30                                     |   | Yes من المحمد المحمد |  |  |  |
|                                                                                                    | > 12/21(%) 10:00~10:30                                     |   |                                                                                                    |  |  |  |
|                                                                                                    | Back #~ #= Other                                           |   | メニューへ戻る                                                                                                    |  |  |  |
|                                                                                                    | Month 12 v A 14 v B Day                                    |   | 5. Confirm the date with the <b>Yes</b> button                                                                                                    |  |  |  |
|                                                                                                    | vip After xx                                               |   | (left, vellow button)                                                                                                    |  |  |  |
|                                                                                                    | 検索<br>Find                                                 |   | 6 Vou will receive a confirmation email                                                                                                    |  |  |  |
|                                                                                                    | Filld                                                      |   | 6. You will receive a commutation emain                                                                                                    |  |  |  |
|                                                                                                    | メニューへ戻る                                                    |   | 東新宿こころのクリニックより 愛信トレイ×                                                                                                    |  |  |  |
| 3                                                                                                    | Select a day and time                                      |   | higashishinjuku-kokoro@noreply11-doctorqube.com<br>⊺o ॥分 ❤                                                                                                    |  |  |  |
| <u>л</u>                                                                                                    | You can also soarch for further dates                      |   | 森田 鍵太郎様の診察のご予約をただいまお取りしました。 <u>12月14日(水)</u> 15時30分~16時00分にお待ちしております。<br>Reserved date&time                                                                                                    |  |  |  |
| 4.                                                                                                    | Tou can also search for further uales                      | / | *このメッセージは送信専用です。                                                                                                    |  |  |  |

## **2. Changing Reservations**

| ートフォンなどでの予約の確認やキャンセルなどについて                                                                                                    | 1497-1-                                                           |        |                                                                                  |
|----------------------------------------------------------------------------------------------------|-------------------------------------------------------------------|--------|----------------------------------------------------------------------------------|
| ・<br>パンなどでの予約の確認やキャンセルなどをご希望の方は、一番右上にある予約メニューを押してご希望<br>-をご選択下さい。                                                                | <ul> <li>&gt; 予約をとる</li> <li>&gt; 予約確認</li> </ul>                 |        | ◎ 予約変更                                                                           |
| юt                                                                                                    | > 予約変更                                                            | Select | 予約変更 したい予約を選択してください。                                                             |
| 12月5日(月)予約システム開始                                                                                                    | > 予約キャンセル > Web影察券                                                |        | > 12/14(水) 15:30~16:00 森田Drのご予約                                                  |
| 主治医の診療予約や変更、確認が出来ます。<br>※休診日等のクリニックからのお知らせはホームページをご覧ください。<br>:ご依頼書類のお受け取りを診療予約日に合わせた方が、その予約をWebで早めた場合お受け取りは<br>後日になりますことご了承ください。 |                                                                   |        | メニューへ戻る                                                                          |
| ● 最新の情報に更新する 🗳 予約をとる                                                                                                    | Web予約受付サイトQRコード<br>QRコード総立対応の原準電話等でした日の<br>QRコードを撮影すると簡単に予約受付サイトに |        | <ol> <li>Log in and select the reservation you want to change</li> </ol>         |
| 予約日時を選択                                                                                                    |                                                                   |        |                                                                                  |
| 予約したい日時を選択してください。<br>Current reservation MM/DD time                                                                              |                                                                   | _      | ◎ 内容確認                                                                           |
| 変更前:12/14(水) 15:30~16:00 森田Drのご予約                                                                                                |                                                                   |        | 下記の内容で 予約変更 してもよろしいですか? ※まだ確定していません。                                             |
| > 12/14(*) 16:30~17:00 MM/DD "(2K)" Wed<br>"((+)" Sat time                                                                       |                                                                   |        | 12/14(水) 15:30~16:00 森田Drのご予約                                                    |
| > 12/14(x) 17:30~18:00                                                                                                    |                                                                   |        | ↓<br>12/14(水) 17:30~18:00                                                        |
| > 12/17(±) 17:00~17:30                                                                                                    |                                                                   |        | No (back to selection)                                                           |
| <b>&gt;</b> 12/21( <b>*</b> ) 10:00~10:30                                                                                        |                                                                   |        |                                                                                  |
| > 12/21(x) 10:30~11:00<br>Back Forwa                                                                                             | rd                                                                |        |                                                                                  |
| Date before 🗰 🗰 🔭 🐲 Date after                                                                                                   |                                                                   |        | 3. Confirm the date with the <b>Yes</b> button                                   |
| Month 12 v <sub>月</sub> 14 ~                                                                                                    | <sub>∎</sub> Day                                                  |        | (left orange)                                                                    |
| レル降 After xx<br>検索                                                                                                    |                                                                   |        | 4. You will receive a confirmation email                                         |
| Find                                                                                                    |                                                                   |        | higashishinjuku-kokoro@noreply11-doctorqube.com                                  |
|                                                                                                    | メニューへ戻る                                                           |        | To 自分 ▼<br>森田 健太郎様の12月14日(水)15時30分~16時00分のご予約をただいま12月14日(水)17時30分~18時00分に変更しました。 |
| 2. Select a new                                                                                                    | date                                                              |        | 03-5155-5556 Old date New date&time<br>*このメッセージは送信専用です。                          |

## **3. Cancelling Reservations**

|                                                                                                    | 749×-1-                                                                                                    |     |                                                                                                    |
|----------------------------------------------------------------------------------------------------|----------------------------------------------------------------------------------------------------|-----|----------------------------------------------------------------------------------------------------|
| ーアンオンバムと じのアネリの確認や キャンセルなどをご希望の方は、一番右上にある予約メニューを押してご希望<br>・をご選択下さい。                                                              | <ul> <li>&gt; 予約をとる</li> <li>&gt; 予約確認</li> </ul>                                                                                                    |     | キャンセル                                                                                                    |
| iðt                                                                                                    | > 予約変更 > 予約変更 > 予約 > 予約 <p< td=""><td>oct  </td><td>キャンセルしたい予約を選択してください。</td></p<> | oct | キャンセルしたい予約を選択してください。                                                                                                    |
| 12月5日(月)予約システム開始<br>ご予約受付中です。                                                                                                    | > Web診察券                                                                                                    |     | > 12/14(水) 15:30~16:00 森田Drのご予約 MM/DD "(水)" Wed<br>"(土)" Sat time                                                                                                    |
| 主治医の診療予約や変更、確認が出来ます。<br>※休診日等のクリニックからのお知らせはホームページをご覧ください。<br>:ご依頼書類のお受け取りを診療予約日に合わせた方が、その予約をWebで早めた場合お受け取りは<br>後日になりますことご了承ください。 |                                                                                                    |     | メニューへ戻る                                                                                                    |
| 2 最新の情報に更新する<br>予約をとる                                                                                                    | Web予約受付サイトQRコード<br>QRコード読込対応の供等電話等で、上記の<br>QRコードを撮影すると簡単に予約受付サイトに                                                                                                    |     | <ol> <li>Log in and select the reservation you want to cancel</li> </ol>                                                                                                    |
|                                                                                                    |                                                                                                    |     |                                                                                                    |
| 🔗 内容確認                                                                                                    |                                                                                                    |     |                                                                                                    |
| 下記の内容で キャンセル してもよろしいですか? ※まだ確定していません。                                                                                            |                                                                                                    |     | 3. You will receive a confirmation email                                                                                                    |
| 12/14(水) 15:30~16:00 森田Drのご予約<br>No (b<br>Yes はい                                                                                 | ack to selection)<br>เพร                                                                                                    |     | higashishinjuku-kokoro@noreply11-doctorqube.com<br>To 自分 ▼<br>森田 健太郎様の12月14日(水) 15時30分~16時00分の診察のご予約はお見えにならなかったためキャンセルしました。お早めに次のご予約をお取りください。<br>Cancelled date&time<br>03-5155-5556<br>*このメッセージは送信専用です。 |
|                                                                                                    |                                                                                                    | _ \ |                                                                                                    |
|                                                                                                    | メニューへ戻る                                                                                                    |     |                                                                                                    |
| 2. Confirm the date and                                                                                                    | press <b>Yes</b>                                                                                                    |     |                                                                                                    |